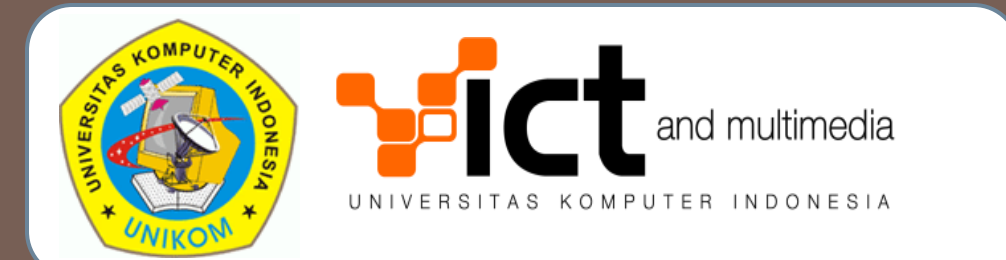

### SISTEM INFORMASI PENCATATAN PERKULIAHAN DAN ABSENSI (VERSI SEKRETARIAT JURUSAN)

Oleh: Andri Heryandi, M.T.

## DESKRIPSI SISTEM

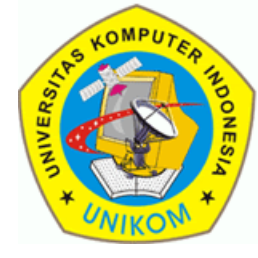

- Pencatatan Materi Perkuliahan dan Absensi diintegrasikan dengan Situs Perwalian Online (http://perwalian.unikom.ac.id)
- User yang dapat menggunakan sistem ini adalah
  - 🗖 Jurusan
  - Dosen Tetap
  - Sekretariat Jurusan
  - Quality Assurance
  - 🗖 Mahasiswa

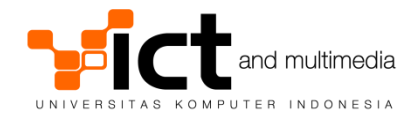

FITUR SISTEM VERSI JURUSAN

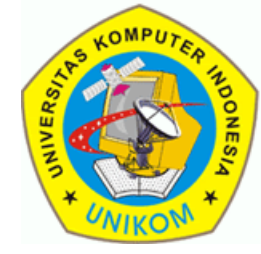

- Jurusan mengisikan silabus untuk setiap mata kuliah yang ada.
- Jurusan mengisi rincian materi yang akan disampaikan di setiap pertemuan perkuliahan.

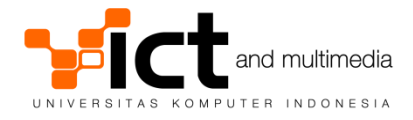

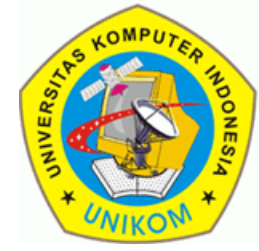

- Dapat mengisi materi perkuliahan yang telah disampaikan dan mengisi absensi sesuai dengan tugas mengajar.
- Jika dosen tetap ditunjuk sebagai dosen wali, maka dosen tersebut dapat melihat laporan absensi mahasiswa walinya. Dosen tidak bisa melihat laporan absensi milik mahasiswa yang bukan mahasiswa walinya.

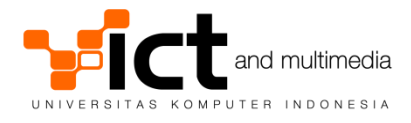

## FITUR SISTEM VERSI SEKRETARIAT JURUSAN

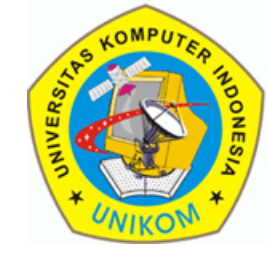

- Dapat mengisi materi perkuliahan yang telah disampaikan oleh dosen dan juga mengisi absensi baik milik dosen tetap atau dosen luar biasa.
- Dapat melihat semua absensi mahasiswa dari jurusan yang bersangkutan (tidak bisa melihat mahasiswa dari jurusan lain).

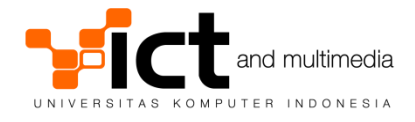

## FITUR SISTEM VERSI QUALITY ASSURANCE

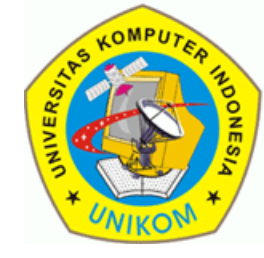

Direktorat Quality Assurance (Penjaminan Mutu) akan memeriksa kesesuaian silabus yang telah dimasukkan oleh jurusan dengan realisasi pelaksanaan perkuliahan yang telah dimasukkan oleh dosen.

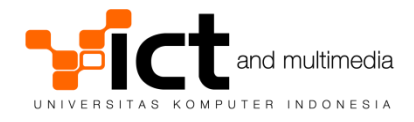

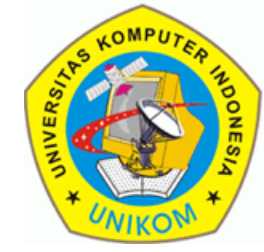

- Dapat melihat absensi milik sendiri.
- Dapat memilih absensi dari berbagai semester yang pernah diikuti

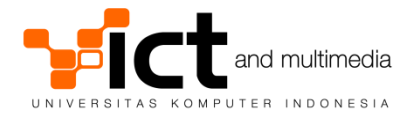

ATURAN-ATURAN SISTEM

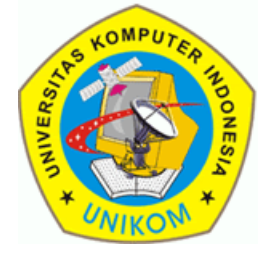

- Dosen Tetap mencatat sendiri absensi sesuai tugas mengajar.
- Dosen Luar Biasa dicatat oleh sekretariat jurusan.
- Absensi tidak dibawa oleh dosen, tetapi dikumpulkan di sekretariat jurusan. Ada kemungkinan dibutuhkan tempat penyimpanan khusus.
- Setiap dosen yang mau mengajar harus mengambil dulu absensi di sekretariat jurusan.

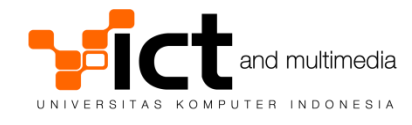

PANDUAN PENGGUNAAN SISTEM

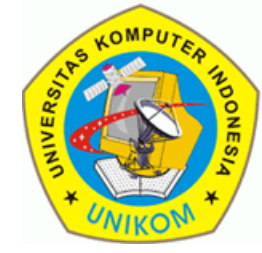

 Login sebagai sekretariat jurusan di situs perwalian versi sekretariat jurusan (<u>http://perwalian.unikom.ac.id/sekretariat/</u>)

| Logii    | n Sekretariat |
|----------|---------------|
| User ID  | hendar        |
| Password | •••••         |
|          | Login         |
| Luj      | pa Password   |

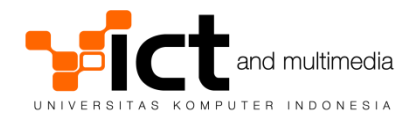

PANDUAN PENGGUNAAN SISTEM

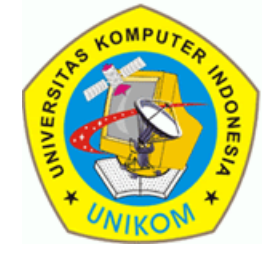

Jika login berhasil, maka akan muncul menu seperti di gambar di bawah ini. Pilih "Perkuliahan & Absensi".

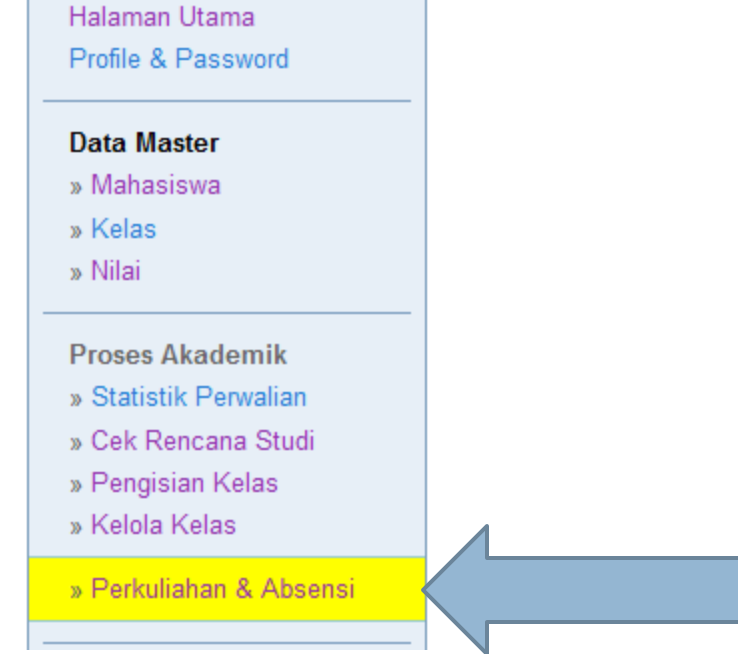

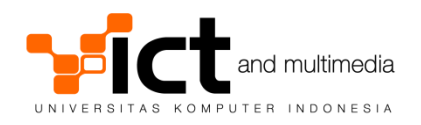

PANDUAN PENGGUNAAN SISTEM

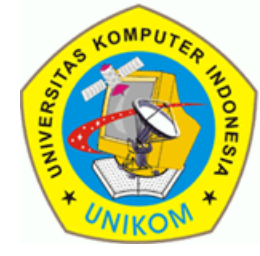

Ada 2 aktivitas yang bisa dilakukan yaitu

- Pencatatan Perkuliahan dan Absensi
- Pencarian Absensi Mahasiswa.

| Pencatatan Perkuliah | an & Absensi                                       | ⊢Pencarian Absensi M | ahasiswa                                   |
|----------------------|----------------------------------------------------|----------------------|--------------------------------------------|
| Semester Akademik    | Tahun Akademik 2012/2013 Semester Ganjil 👻 Refresh | Semester Akademik    | Tahun Akademik 2012/2013 Semester Ganjil 👻 |
| Mata Kuliah          | Pilih Mata Kuliah 👻                                | NIM                  |                                            |
| Kelas                | Pilih Kelas 👻                                      |                      | Lihat Absensi                              |
|                      | Isi Perkulahan & Absensi                           |                      |                                            |
|                      |                                                    |                      |                                            |

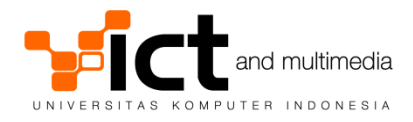

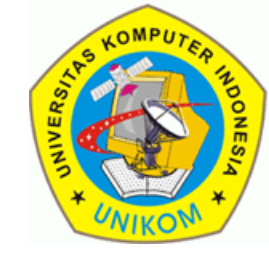

### Di layar Pencatatan Perkuliahan dan Absensi, klik "Refresh"

| Pencatatan Perkuliah | an & Absensi                                       |
|----------------------|----------------------------------------------------|
| Semester Akademik    | Tahun Akademik 2012/2013 Semester Ganjil 👻 refresh |
| Mata Kuliah          | Pilih Mata Kuliah 👻                                |
| Kelas                | Pilih Kelas 👻                                      |
|                      | Isi Perkulahan & Absensi                           |

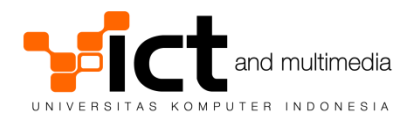

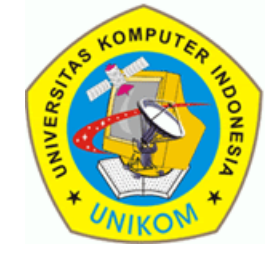

#### Pilih Mata kuliah yang akan dicatat.

| [ | <ul> <li>Pencatatan Perkuliah</li> </ul> | an & Absensi                                       |
|---|------------------------------------------|----------------------------------------------------|
|   | Semester Akademik                        | Tahun Akademik 2012/2013 Semester Ganjil 👻 Refresh |
|   | Mata Kuliah                              | IF31205 - Pengantar Ilmu Komputer (Kur. 2010) 👻    |
|   | Kelas                                    | Pilih Kelas 👻                                      |
|   |                                          | Isi Perkulahan & Absensi                           |

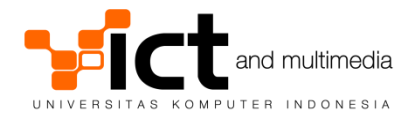

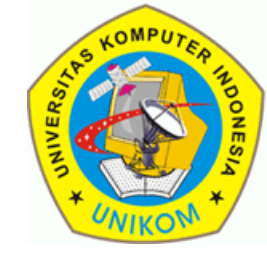

# Pilih Kelas-nya. Kemudian klik "Isi Perkuliahan & Absensi)

| Pencatatan Perkuliah | an & Absensi                                       |
|----------------------|----------------------------------------------------|
| Semester Akademik    | Tahun Akademik 2012/2013 Semester Ganjil 👻 Refresh |
| Mata Kuliah          | IF31205 - Pengantar Ilmu Komputer (Kur. 2010) 🗸    |
| Kelas                | IF-1/S1/I (A) 🗸                                    |
|                      | Isi Perkulahan & Absensi                           |

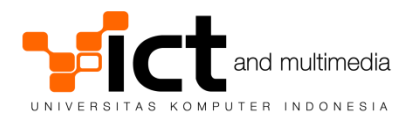

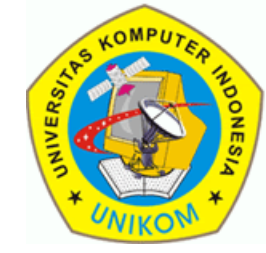

#### Di layar absensi kelas, pilih tombol Nomor Minggu.

| Kelas                 | IF-1/S1/I                                                   |                      |      |              |              |              |              |         |                                                            |
|-----------------------|-------------------------------------------------------------|----------------------|------|--------------|--------------|--------------|--------------|---------|------------------------------------------------------------|
| Mata Kuliał           | IF31205 - Pengantar Ilmu Komputer (Ki                       | ır. 2010) [Kelas : A | 4]   |              |              |              |              |         |                                                            |
| Dosen                 | Rani Susanto, S.Kom<br>NIP. 41277006023<br>NIDN. 0407038601 |                      |      |              | - C          | Des          | kri          | psi     | Perkuliahan                                                |
| Waktu                 | Selasa, 13.00 s/d 14.30                                     |                      |      |              |              |              |              |         |                                                            |
| Ruangan               | R5406                                                       |                      |      |              |              |              |              |         |                                                            |
|                       |                                                             |                      |      |              | 1            | 10           | Mi           | ngç     | gu Perkuliahan                                             |
| Keterangan :<br>Belum | Dicatat 🛛 √ Hadir 🗾 Sakit                                   | I ljin X             | Tida | ık Ada       | Kete         | ranga        | n            |         |                                                            |
| No NI                 | NAMA                                                        | SEMESTER             |      | (klik        | tombo        | ol no r      | ninggu       | u di ba | KEHADIRAN<br>pawah ini untuk melakukan pencatatan absensi) |
|                       |                                                             |                      | 1 2  | 3            | 4            | 5            | 6            | 7       | 8 9 10 11 12 13 14 15 16                                   |
| 1. 10110              | 517 AIDIL PRATAMA PUTRA                                     | v                    | x √  | 1            | ~            | $\checkmark$ | ~            | 1       |                                                            |
| 2. 10110              | 518 TAUFIK MARDAN DWI PUTRA                                 | v                    | ×√   | 1            | ~            | $\checkmark$ | 1            | 1       | Absensi                                                    |
| 3. 10111              | 633 MOH JAMAL MUKAROM                                       | III -                | V V  | $\checkmark$ | $\checkmark$ | $\checkmark$ | $\checkmark$ | 1       |                                                            |

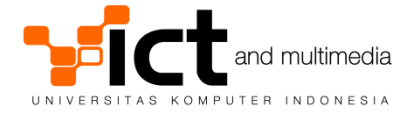

Materi Perkuliahan

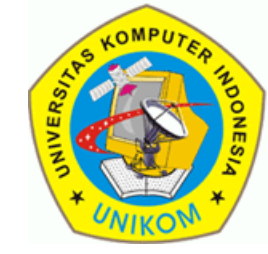

### Di layar pengisian Materi Perkuliahan dan Absensi, isilah Materi Perkuliahan dan Tanggal Perkuliahan

| Materi Perkuliahan  |                                                                                       |
|---------------------|---------------------------------------------------------------------------------------|
| Tanggal Perkuliahan | 10-01-2013<br>Format Tanggal : dd-mm-yyyy (contoh : 31-01-2012 untuk 31 Januari 2012) |
| Matari Darkuliah    |                                                                                       |
| Materirerkullari    |                                                                                       |
| Materi Perkuliahan  | Bilangan Biner, Oktal, Desimal dan Hexadesimal                                        |
| Tanggal Perkuliahan | 19-11-2012<br>Format Tanggal : dd-mm-yyyy (contoh : 31-01-2012 untuk 31 Januari 2012) |

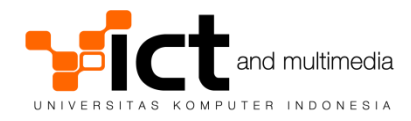

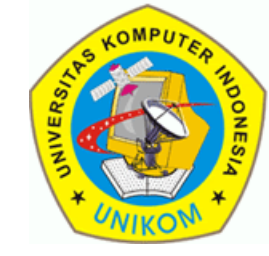

#### Kemudian, isilah status kehadiran mahasiswa.

#### Absensi Perkuliahan No NIM NAMA SEMESTER HADIR Semua Hadir 1 10110517 AIDIL PRATAMA PUTRA V Sakit • 2 10110518 TAUFIK MARDAN DWI PUTRA V Hadir • 3 10111633 MOH JAMAL MUKAROM Ш Hadir •

Tombol "**Semua Hadir**" digunakan untuk mempercepat dalam pengisian absensi. Dengan mengklik tombol tersebut maka semua mahasiswa akan dianggap hadir, dan dosen hanya perlu mengubah mahasiswa yang tidak hadir saja.

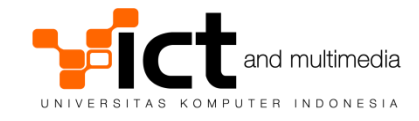

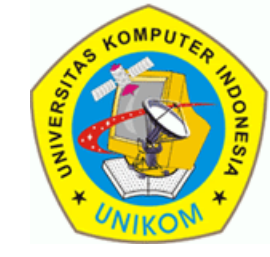

Klik tombol "Simpan" (ada di bagian bawah halaman) untuk menyimpan absensi dan perkuliahan.

| 43. | 10112573 | M IRFAN AL AFFANDI | T | Hadir 👻 |   |
|-----|----------|--------------------|---|---------|---|
| 44. | 10112574 | SEPTIAN            | I | Hadir 🗸 |   |
| 45. | 10112575 | ZULFI RAMDANI      | T | Hadir 🗸 | - |
|     |          |                    |   | Simpan  |   |

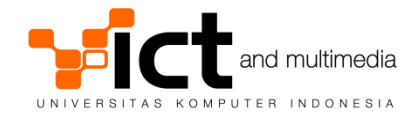

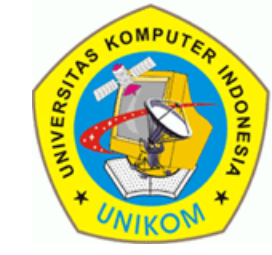

 Jika penyimpanan berhasil, maka akan menampilkan pesan seperti di bawah ini.

Data perkuliahan dan absensi telah disimpan.

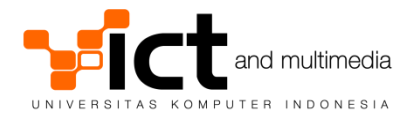

PANDUAN PENGGUNAAN SISTEM (Melihat Kehadiran Mahasiswa)

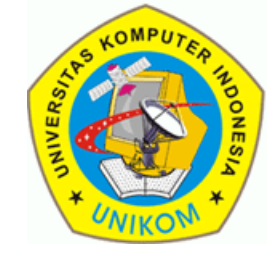

- Klik link "Perkuliahan & Absensi".
- Lihat kotak "Pencarian Absensi Mahasiswa"

| -Pencarian Absensi M | ahasiswa                                   |
|----------------------|--------------------------------------------|
| Semester Akademik    | Tahun Akademik 2012/2013 Semester Ganjil 👻 |
| NIM                  |                                            |
|                      | Lihat Absensi                              |

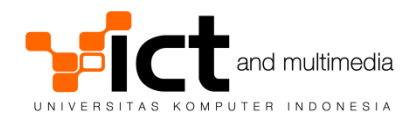

PANDUAN PENGGUNAAN SISTEM (Melihat Kehadiran Mahasiswa)

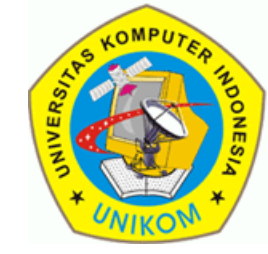

Isi NIM mahasiswa, kemudian klik tombol "Lihat Absensi".

| Γ | -Pencarian Absensi M | ahasiswa                                     |
|---|----------------------|----------------------------------------------|
|   | Semester Akademik    | Tahun Akademik 2012/2013 Semester Ganjil 🛛 🚽 |
|   | NIM                  | 10112005                                     |
|   |                      | Lihat Absensi                                |

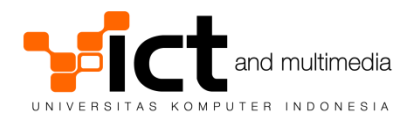

### PANDUAN PENGGUNAAN SISTEM (Melihat Kehadiran Mahasiswa)

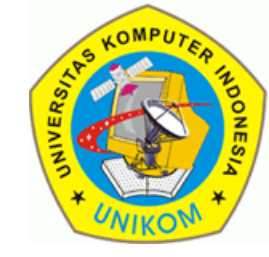

#### Absensi Mahasiswa

#### LIHAT ABSENSI MAHASISWA

NDONESIA

| 1011200                                         | DANI NURROHMAN                                                  | IF-2/S1/I /     | Adam Mukh | aril B       | lachti       | ar, S.I      | Kom          | (NIP.        | 4127         | 7006         | 024) |      |      |    |    |    |    |    |    |    |
|-------------------------------------------------|-----------------------------------------------------------------|-----------------|-----------|--------------|--------------|--------------|--------------|--------------|--------------|--------------|------|------|------|----|----|----|----|----|----|----|
|                                                 | Mata Kuliah                                                     |                 | Kelas     |              |              |              |              |              |              |              | к    | ehad | iran |    |    |    |    |    |    | то |
| Kode                                            | Nama                                                            |                 |           | 1            | 2            | 3            | 4            | 5            | 6            | 7            | 8    | 9    | 10   | 11 | 12 | 13 | 14 | 15 | 16 |    |
| IF31101                                         | Agama dan Etika (Kur. 20                                        | 10)             | IF-2/S1/I |              |              |              |              |              |              |              |      |      |      |    |    |    |    |    |    |    |
| IF31201                                         | Kalkulus I (Kur. 2010)                                          |                 | IF-2/S1/I | $\checkmark$ | 1            | $\checkmark$ | $\checkmark$ | $\checkmark$ | х            |              |      |      |      |    |    |    |    |    |    |    |
| IF31202                                         | Fisika Dasar (Kur. 2010)                                        |                 | IF-2/S1/I |              |              |              |              | ~            | V            | Х            |      | х    | V    | V  | V  | Х  | Х  | V  |    |    |
| IF31203L                                        | Praktikum Fisika Dasar (k                                       | Kur. 2010)      | IF-2/S1/I |              |              |              |              |              |              |              |      |      |      |    |    |    |    |    |    |    |
| IF31205                                         | Pengantar Ilmu Komputer                                         | (Kur. 2010)     | IF-2/S1/I | V            | V            | 1            | V            | V            | V            | V            |      |      |      |    |    |    |    |    |    |    |
| IF31206L                                        | Software Terapan I (Kur. 2                                      | 010)            | IF-2/S1/I | $\checkmark$ | $\checkmark$ | $\checkmark$ | $\checkmark$ | $\checkmark$ | $\checkmark$ | $\checkmark$ |      |      | V    | Х  | V  | V  | V  |    |    |    |
| IF31207L                                        | Aplikasi IT I (Kur. 2010)                                       |                 | IF-2/S1/I |              |              |              |              |              |              |              |      |      |      |    |    |    |    |    |    |    |
| IF31208                                         | Algoritma dan Pemrogram                                         | nan (Kur. 2010) | IF-2/S1/I |              |              |              |              |              |              |              |      |      |      |    |    |    |    |    |    |    |
| Keteranga<br>■ B<br>V H<br>S S<br>I Iji<br>X Ti | an :<br>elum Dicatat<br>adir<br>akit<br>n<br>dak Ada Keterangan |                 |           |              |              |              |              |              |              |              |      |      |      |    |    |    |    |    |    |    |

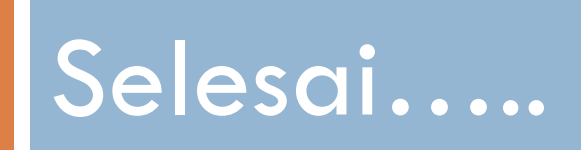